# JY-N3000 사용자 매뉴얼

JY CUSTOM

알림

- ◆ 본 제품을 구입해 주셔서 감사합니다.
- ◆ 제품 사용하시기 전에 반드시 사용 설명서를 읽어 주십시오.
- ◆ 제품의 원래 목적과 다른 용도로 사용하거나 올바르지 않은 사용은 제품 고장, 교통사고를 일으키거나 차량에 심각한 영향을 미칠 수 있습니다.
- ◆ 본 설명서는 작성 시 제품의 사양을 기준으로 제작되었으며, 편집상, 기술상 오류나 누락 또는 변동이 있을 수 있습니다.
- ✤ 제품 성능 향상을 위하여 사용자에게 통보 없이 일부 형태 및 기능이 변경될 수 있으며, 내용과 그림은 S/W · H/W 버 전에 따라 일부 다를 수 있습니다.

# 제품 소개

본 제품은 GPS (Global Positioning System, 위성 측위 시스템) 수신기가 내장된 차량운전 보조시스템으로 동시에 지 상파 DMB 방송을 시청할 수 있는 기능을 제공합니다. (GPS 안테나 수신이 잘 되는 곳에 설치하여 주십시오.)

- 본 제품과 사용 설명서는 성능 향상을 위해 사전 예고없이 변경될 수 있습니다.
- 화면은 제작 과정 및 인쇄 상태에 따라 실제 화면과 다르게 보일 수 있습니다.
- 운전자 및 사용자의 안전과 재산 손실을 미연에 방지하기 위하여 설명서 상의 경고·주의·금지 사항을 반드시 지켜주시기 바랍니다.

### 알아두세요.

### 1. GPS에 대한 이해

차량용 GPS 수신기는 이동 환경 (근접 또는 중첩 도로 등), 사용자 환경 (차량 내 전자파, 선팅 등), 수신 지역 환경 (빌딩 밀집 지역, 지하차도, 터널, 가로수 등)에 따라 거리 오차가 있으니 주의하여 사용하시기 바랍니다.

### 2. DMB에 대한 이해

지상파 DMB 방송은 서울, 수도권 및 상용 서비스 지역과 일부 시험 서비스 지역에서 시청이 가능하며 서비스 지역 이라도 건물 내, 터널 등 난시청 지점에서는 방송 수신 상태가 불량하거나 시청이 불가능 할 수 있습니다.

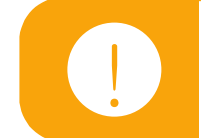

지상파 DMB 수신지역은 해당 방송사의 정책에 따라 변동될 수 있습니다.

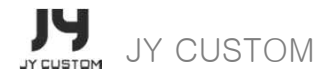

# 시작하기 전에 (1)

사용 전에 반드시 읽어주세요.

사용자의 안전을 지키고 재산상의 손해 등을 막기위한 내용이오니 올바른 방법으로 사용하시기 바랍니다.

### 1. 운전 중 내비게이션을 절대 조작하지 마십시오.

- 실제 도로에서 차량 운전 중에 내비게이션을 조작하지 마시고, DMB시청을 자제해 주십시오.
- 전방 주시 부주의에 의한 교통사고의 위험이 있습니다. 안전한 장소에 정차하신 후 조작하시기 바랍니다.

#### 2. 현 교통법규를 반드시 준수하여 주십시오.

- 음성 안내 및 지도 경로는 실제 도로 상황과 다를 수 있습니다. 실제 도로 신호체계와 교통법규를 준수하여 주십시오.
- 전국의 안전운전 지점 및 사고 다발 지역의 정보가 수록되어 있습니다.

### 3. 사용자 임의로 분해 또는 수리하지 마십시오.

- 본 제품을 분해하거나 충격을 가하지 마십시오. 제품 고장의 원인이 될 수 있습니다.
- 사용자가 임의로 분해 및 수리하였을 경우 발생한 하자는 무상 서비스를 받으실 수 없습니다.

#### 4. 제품을 적정 온도에서 사용하여 주십시오.

- 본 제품은 적정 온도에서 동작하도록 설계되어 있습니다. (적정온도 : 0℃ ~ 60℃)
- 적정 동작 온도에서 사용하지 않을 경우 제품의 고장이 발생하거나 성능이 저하될 수 있습니다.

# 시작하기 전에 (2)

### 5. 차량의 시동을 끌 경우 실행 중인 프로그램을 종료하여 메인 메뉴로 이동 하신 후 시동을 꺼 주십시오.

• 기능 사용 중에 차량의 시동을 끌 경우 시스템에 이상이 발생할 수 있습니다.

### 6. 무리한 충격을 가하거나 이물질을 넣지 마십시오.

- 무리한 힘이나 외부 압력이 가해지지 않도록 주의하십시오.
- 날카로운 물체를 이용하여 LCD 화면에 무리하게 힘을 가하면 화면이 손상되거나 유막현상이 발생하여 고장의 원인 이 됩니다.
- 물, 음료, 동전 등의 이물질 주입은 고장의 원인이 되므로 전원 케이블을 분리한 후 부드러운 마른 천으로 닦아내십시 오.
- 7. 엔번젠윙넛 싛 장아센톤, 등을 사용합면 제품 표면에 변색 등의 손상을 가져 올 수 있습니다.
  - 차량 시동을 끈 상태에서 장시간 사용하면, 차량 배터리 방전의 위험이 있으므로 주의하십시오.

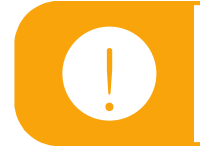

실제 교통법규 또는 규제에 따르지 않거나 운전 중 기기 조작에 따른 사고에 대해 당사는 어떠한 경우라도 책임지지 않습니다.

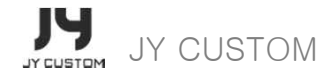

# 안전을 위한 주의 사항(1)

사용자 안전을 위한 주의 사항이므로 반드시 읽어주세요.

다음과 같은 사항과 관련하여 발생되는 모든 사고는 당사에서 손해배상을 하지 않습니다.

- 본 제품에 관한 모든 소프트웨어, 하드웨어 등의 권리는 당사가 보유하고 있습니다. 이의 무단복제, 가공, 배포 시에는 지적재산 권 보호관리법에 의거하여 형사처벌을 받을 수 있습니다.
- 본 제품 소프트웨어는 성능 향상을 위해 사전 예고없이 변경될 수 있습니다.
- 본 제품 소프트웨어에 대한 업그레이드는 당사 정책에 따라 달라질 수 있으며, 정책이 변경될 경우 홈페이지를 통해 미리 공지 됩니다.

#### 1. 운행 관련 주의 사항

① 운행 중에는 조작을 삼가하여 주십시오. 운전 중 조작이나 시청은 사고의 원인이 될 수 있으므로 안전한 곳에 주
 · 정차한 후

조작하시기 바랍니다. 📨 사고의 위험이 있습니다.

- ② 지도는 실제 도로 상황과 다를 수 있으므로 운행 시에는 현 교통법규를 준수하여 운행하여 주십시오.
  ☞ 길 안내 참고용으로만 사용하시기 바랍니다.
- ③ 주행 전 GPS 수신기 등의 설치 상태를 반드시 확인해 주십시오.
  ☞ 불안정한 설치 상태로 주행 중 요철, 급커브길 주행 등 물리적 현상으로 인해 제품의 파손 우려가 있습니다.
  ☞ 사용자의 부주의로 발생된 제품 파손에 대한 책임은 사용자에게 있습니다.
- ④ 주행 중에는 위험할 수 있으므로 운전자는 주행 중에 DMB 방송과 동영상의 시청을 금하여 주십시오. ☞ 운전 중 DMB나 동영상의 시청으로 인한 사고 발생 시 당사는 책임을 지지 않습니다.
- ⑤ 본 제품의 음량을 적당하게 조절하여 안전 운전에 지장을 주지 않도록 주의하십시오. ☞ 사고의 위험이 있습니
  □ 다.

# 안전을 위한 주의 사항 (2)

### 2. GPS / DMB 관련 주의 사항

- 제품 구입 후 처음 사용하거나 장기간(3일 이상) 사용하지 않을 경우, 현 위치를 인식하는 시간(초기 수신 시간) 이 오래 소요될 수 있습니다.
- ② GPS 신호는 전파의 특성상 비, 안개 등 기후 및 전파 방해의 영향을 받아 수신율이 떨어질 수 있습니다.
- ③ GPS 수신기가 작동되는 적정 온도는 0℃ ~ 60℃ 입니다. 더운 여름이나 추운 겨울철에는 차내의 온도가 외부 온도보다 높거나 낮아서 문제가 생길 수 있으므로 적정온도를 유지해 주십시오.
- ④ DMB 방송은 전파 수신이 양호하지 못한 지역에서는 방송 수신이 끊기거나 불량할 수 있습니다.
- ⑤ 고가도록 아래, 터널, 건물 밀집 지역 등에서는 수신에 장애가 있으므로 수신 상태가 불량할 수 있습니다.
- ⑥ 차량의 유리에 특수코팅, 선팅, 차량기기의 전자파로 인해서 수신이 불안정하여 일부 차량에서는 수신기가 정상 작동하지 않을 수 있습니다.
- ⑦ 높은 건물, 고압선 주변에는 높은 전압의 영향으로 신호가 약해지거나 끊어질 수 있습니다.

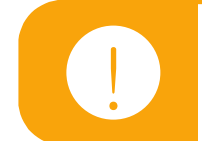

내비게이션 설치 시 GPS 수신이 잘되는 장소에서 설치하시기 바랍니다.

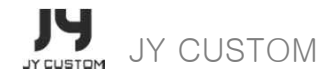

# 안전을 위한 주의 사항(3)

### 3. 기타 사용 시 주의 사항

- 제품 사용 중에 SD카드를 빼지 마십시오.
  ☞ 구동에 문제가 발생할 수 있으며, SD카드 및 제품 고장의 원인이 됩니다. SD카드 착탈 전에는 항상 제품을 종료하여 주십시오.
- ② LCD 화면은 날카롭지 않은 기구를 사용하여 터치 하십시오.
  ☞ 날카로운 송곳, 못 등을 사용하는 경우 제품이 손상될 수 있습니다.
- ③ 손이 젖은 상태에서 단말기의 전원부위를 만지지 마시고, 제품 내부에 물이 들어가지 않도록 주의하십시오.
  ☞ 고장, 화재, 감전의 원인이 됩니다.
- ④ 온도가 높거나 습기가 많은 장소에서는 사용하지 마십시오.
  ☞ 과열로 인항 손상 방지를 위해 제품은 직사광선을 피하여 설치 또는 보관하십시오.
- ⑤ 제품에 문제가 있다고 의심되거나 작동에 문제가 있을 경우는 사용을 중지하시고 고객 상담실에 문의하시기 바랍니다.
  ☞ 이상 동작 시 계속 사용할 경우 증상이 더욱 악화될 수 있으며, 임의로 제품을 개조하거나 분해한 경우 무상 서비스 를 받으실

수 없습니다.

- ⑥ 차량의 엔진을 정지하고 장시간 제품을 사용하면 차량 배터리 방전의 원인이 될 수 있으므로 시동을 켠 후에 사용하십 시오.
- ⑦ 연기가 나거나 이상한 냄새가 나면 바로 본체의 케이블을 분리 후 고객 상담실로 문의하십시오.
- ⑧ 어린이 혼자 제품을 조작하지 않도록 하십시오.
  ☞ 제품이 손상되거나 어린이가 다칠 수 있습니다.
- ⑨ 제품 설치 시 통풍구가 막히지 않도록 주의하십시오.

☞ 내부 온도 상승으로 인한 화재의 원인이 될 수 있습니다.

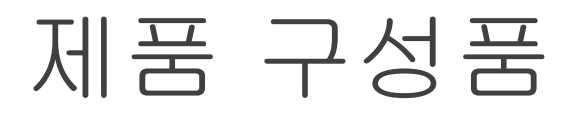

제품 개봉 후 구성품을 확인하여 주십시오. (아래 이미지 참조) 제품 또는 구성품에 파손 또는 이상이 있을 경우, 구입한 판매점에 문의하시기 바랍니다. ※ 아래 구성품 이미지는 실제의 구성품과 상이 할 수 있습니다.

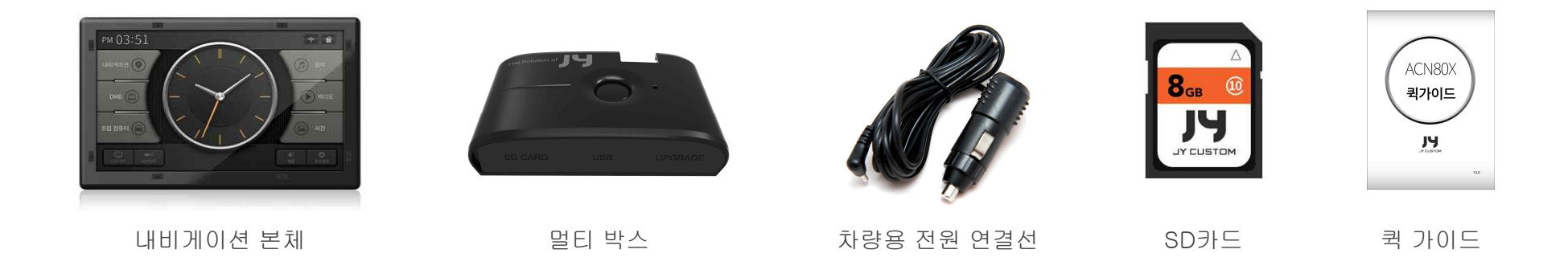

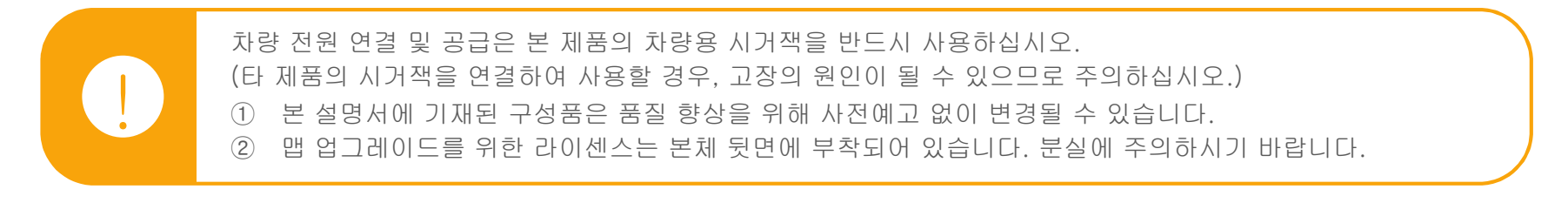

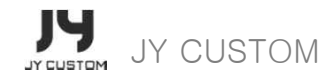

# 각 부분의 명칭 및 기능(1)

※ 네비게이션 앞면

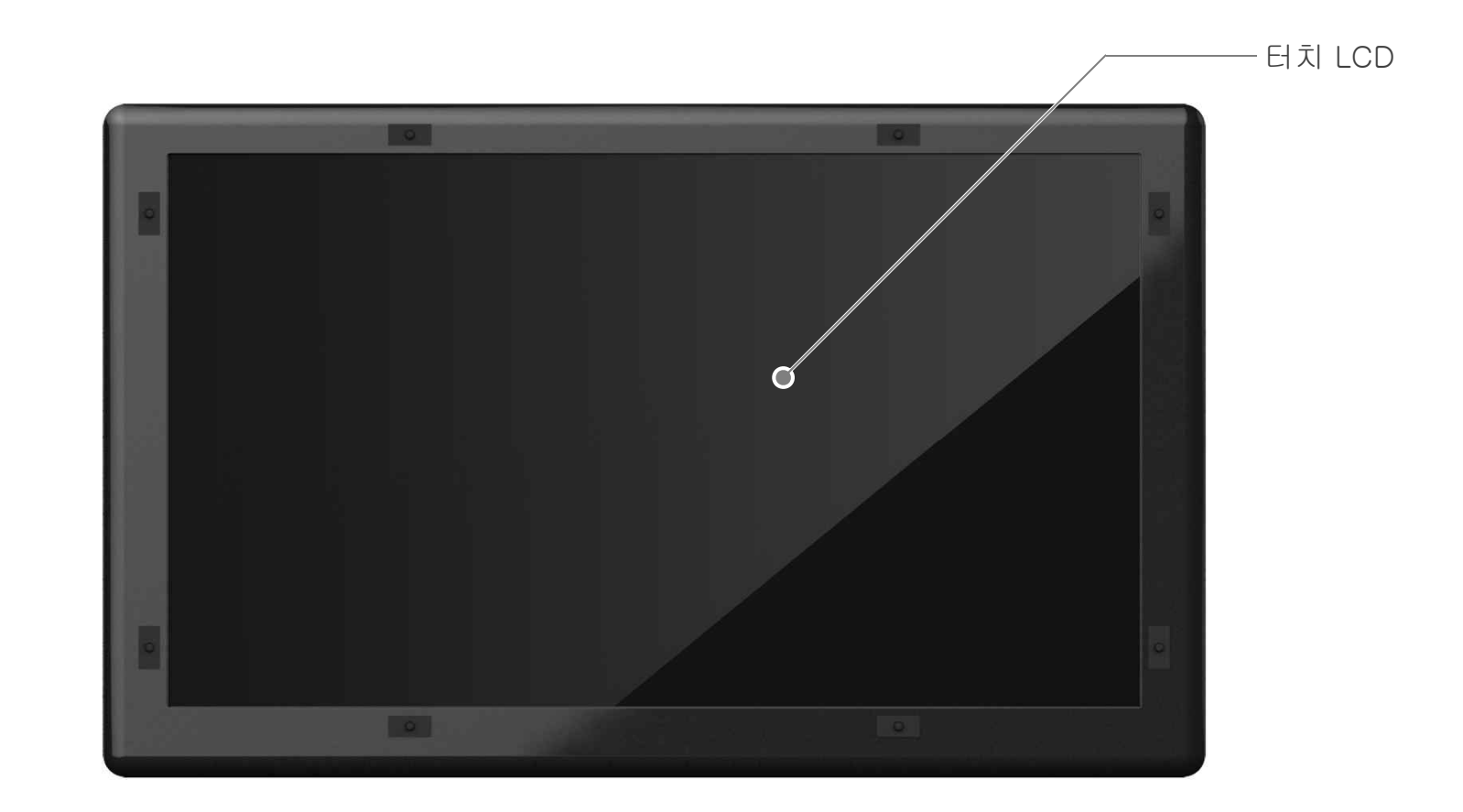

# 각 부분의 명칭 및 기능 (2)

※ 네비게이션 뒷면

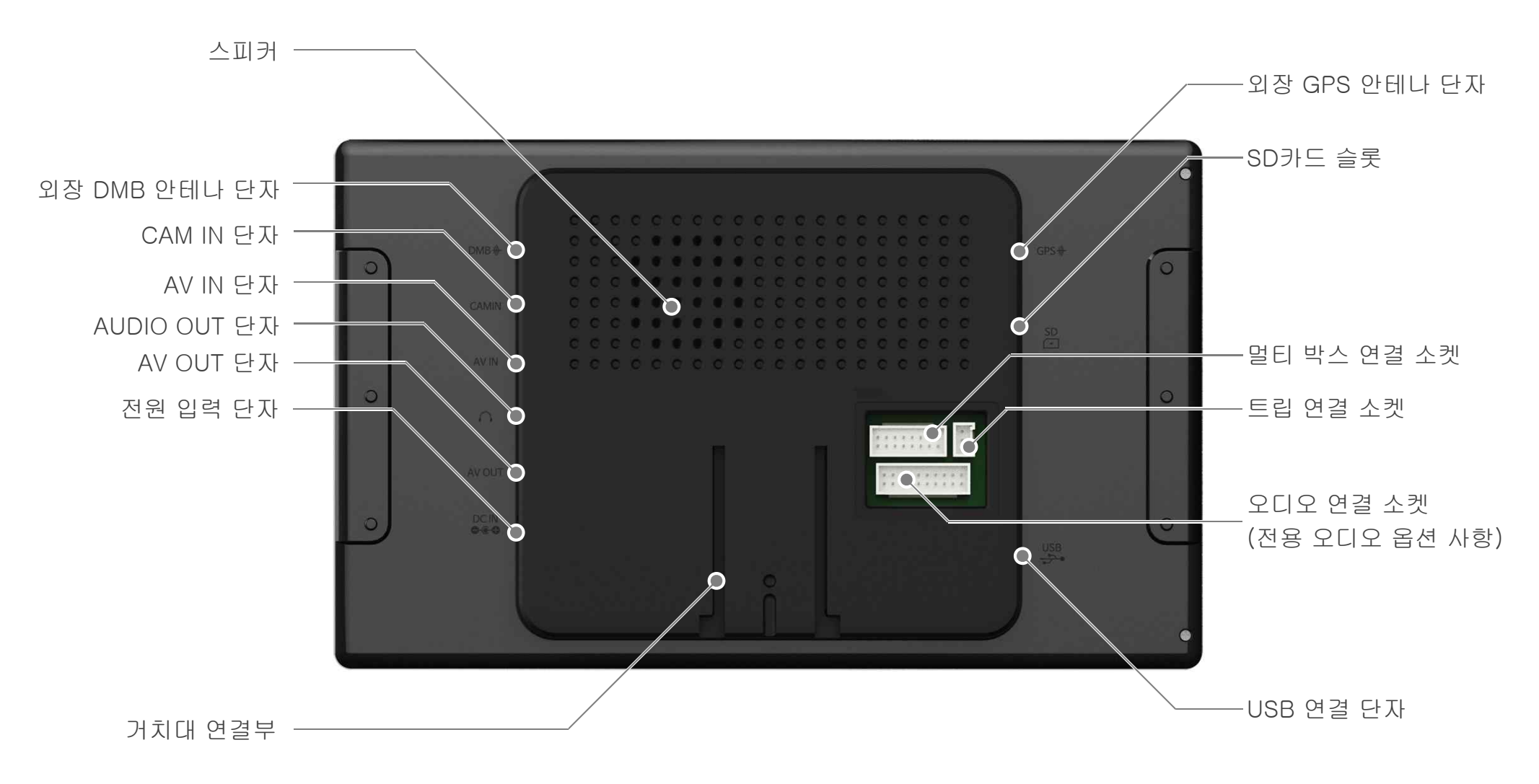

# 각 부분의 명칭 및 기능 (3)

※ 멀티 박스

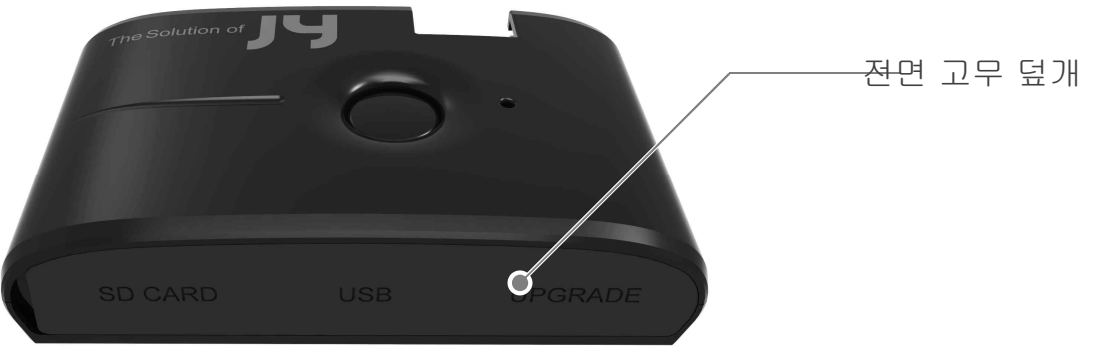

멀티 박스 앞면

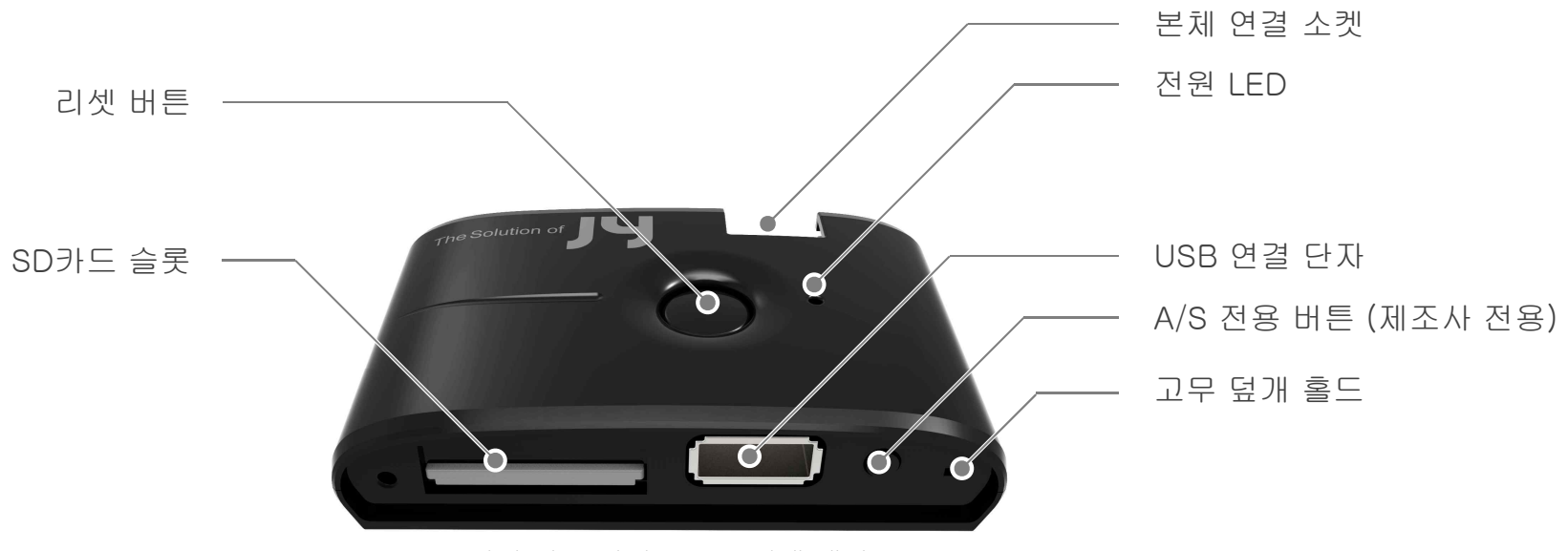

멀티 박스 앞면 - 고무 덮개 개방

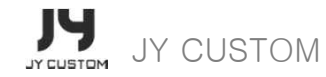

# 제품 설치 방법 (1)

### 설치하기

#### 1. 전명 유리창에 적당한 위치 선정

운전에 방해가 되지 않고 제품이 유리창에서 떨어지더라도 운전자나 동승자가 다치지 않는 차량 전면 유리창의 적당 한 위치를 선정하십시오.

### 2. 전면 유리창에 거치대를 밀착시킨 후 흡착 버튼을 눌러 부착하십시오.

거치대의 투명 흡착판 원반 부분과 부탁할 유리창 부분에 이물질이 있는지 확인한 후 유리창에 완전히 밀착시킨 다음 흡착 버튼을 눌러 부착하십시오.

### 3. 거치대의 각도를 조절한 후 제품을 장착하십시오.

거치대의 조절레버를 이용하여 상/하/좌/우로 움직여 가장 잘 보이는 각도로 조절하여 운전에 방해가 되지 않도록 본체를 설치하십시오.

### 4. 시거잭을 DC 단자에 연결하십시오.

제품 뒷면의 전원 단자를 꽂은 후 시거잭을 DC 단자에 연결하십시오.

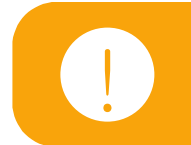

제품을 매립할 경우 거치대는 사용되지 않습니다.

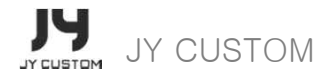

# 제품 설치 방법 (2)

본체에 거치대 체결 방법

- ① 제품 뒷면의 거치대 홈과 거치대 헤드를 일치시킨 후 설치하십시오.
- 2 거치대 부착 시 부착할 위치에 먼지, 습기 등 이물질을 미리 제거하십시오.
  (운행 중 제품이 떨어져 제품 파손 및 사고를 유발할 수 있습니다.)
- ③ 거치대 낙하시 제품 파손의 우려가 있으니 제품 설치법에 따라 정확하게 설치하여 주시기 바랍니다.
  (사용자 임의 설치 시 제품 파손 등의 책임은 사용자에게 있습니다.)
- ④ 본체 상단 부분에 GPS 안테나가 내장되어 있습니다. GPS 안테나가 가리지 않도록 설치에 주의하십시오.
- ⑤ 거치대를 장시간 부착 시 유리 흡착 부분의 흡착력이 떨어질 수 있습니다. 사용하지 않을 때 분리하여 보관하면 흡착판 수명을 늘릴 수 있습니다.
- ⑥ 겨울철 외부 온도가 낮은 경우에 흡착력이 저하될 수 있으므로 차량 운행 전 흡착 상태를 확인하시기 바랍니다.

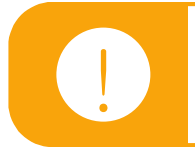

제품을 매립할 경우 거치대는 사용되지 않습니다.

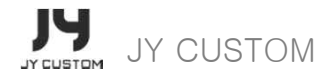

# 제품 사용 안내 (1)

# SD카드 사용 안내

### 1. SD카드 폴더 구성

SD카드는 리더기를 이용하여 컴퓨터에 연결하면 저장된 파일을 확인할 수 있습니다.

### 2. 폴더 안내

••••

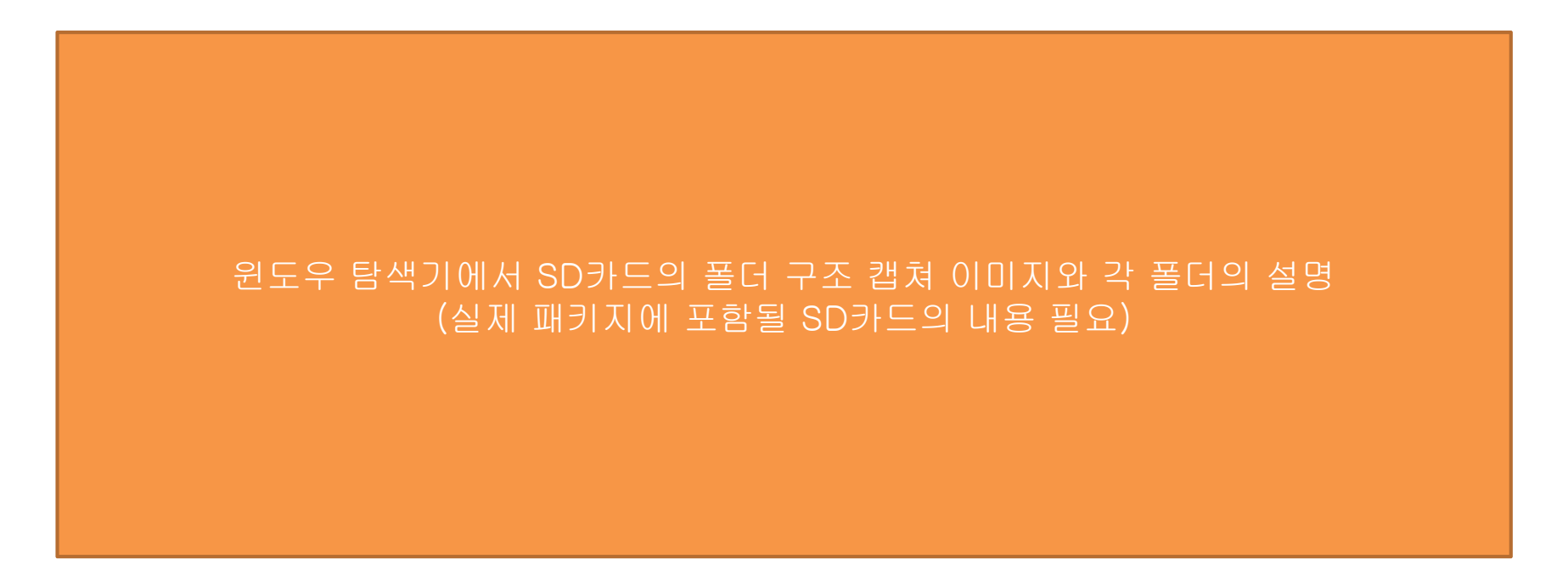

# 제품 사용 안내 (2)

### 3. SD카드에 데이터 저장하기

SD카드 리더기를 이용하여 SD카드에 맵, 동영상, 음악, 사진, 업그레이 파일 등의 데이터를 복사할 수 있습니다.

- ① SD카드 리더기에 SD카드를 삽입하십시오.
- ② SD카드가 장착된 SD카드 리더기를 컴퓨터의 USB 포트에 연결하십시오.
  (연결되면 SD카드는 자동으로 이동식 디스크로 인식됩니다.)
- ③ 동영상, 음악, 사진 파일 등을 이동식 디스크로 인식된 SD카드 각 기능 폴더로 이동하십시오.
  (각 기능 폴더 내에 저장하셔야 합니다.)
- ④ 데이터 이동이 끝나면 컴퓨터 화면 오른쪽 하단의 [하드웨어 안전하게 제거]를 통해 SD카드 리더기를 안전하게 분리하세요.
- ⑤ SD카드를 분리한 후 본체에 꽂아 주십시오.

### 4. SD카드 취급 주의 사항

SD카드는 열, 자석, 물, 정전기에 의해 손상될 수 있으므로 관리에 주의하시기 바랍니다.

- ① SD카드를 직사광선이나, 뜨거운 난방기구나 열기구에 가까이 두지 마십시오.
- ② 자석 성분이 있는 곳에 보관하지 마십시오.
- ③ 물, 음료수 등에 주의하십시오.
- ④ SD카드를 따로 보관하실 경우 케이스에 담아 보관하십시오.

# 제품 사용 안내 (3)

AV-IN 및 CAM-IN (후방 카메라) 연결 사용 안내

### 1. AV-IN 장치 연결 안내

외부 AV 연결 케이블은 당사에서 판매하지 않습니다. 외부 AV 연결 케이블은 별도로 구매하시기 바랍니다.

- ① AV 케이블(별매품)의 잭을 본체 우측 AV-IN 단자에 연결하십시오.
- 2 AV-IN 케이블과 외부 AV 기기의 연결 케이블을 연결하십시오.
  (외부 AV 연결 케이블과 출력 단자의 색이 같게 연결하세요.)
- ③ 외부 AV 연결 케이블을 차량용 DVD 등의 외부 AV 기기의 신호 출력 단자에 연결하십시오.
  (외부 AV 연결 케이블과 출력 단자의 색이 같게 연결하세요.)

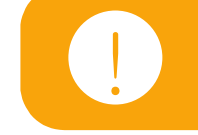

외부 AV 기기 연결 시 케이블 노이즈로 화질이 떨어질 수 있으며, 잡음이 생길 수도 있습니다. 연결이 잘못 되었을 경우 제품 고장의 원인이 됩니다.

### 2. 후방 카메라 장치 연결

- ① 후방 카메라 연결 케이블의 잭을 본체의 CAM-IN 단자에 연결하십시오.
- ② 후방 카메라 연결 케이블을 후방 카메라의 영상 출력 단자에 연결 하십시오.

CAM-IN (후방 카메라) 연결 케이블은 당사에서 판매하지 않습니다. 필요 시 별도로 구매하시기 바랍니다. CAM-IN (후방 카메라) 연결 시 케이블의 노이즈로 화질이 떨어질 수 있으며 잡음이 생길 수도 있습니다. CAM-IN (후방 카메라) 연결 케이블의 연결이 잘못되었을 경우 제품 고장의 원인이 될 수 있습니다. CAM-IN (후방 카메라) 연결 케이블에는 전원을 연결하지 마시기 바랍니다. 전원 입력 시에 치명적인 고장이 발생할 수 있습니다.

# 제품 사용 안내 (4)

# 연결 플러그 사용 안내

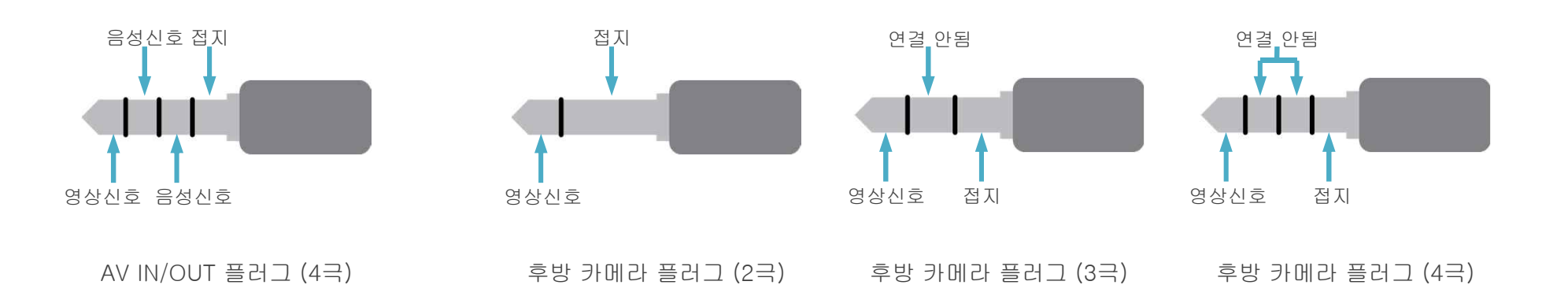

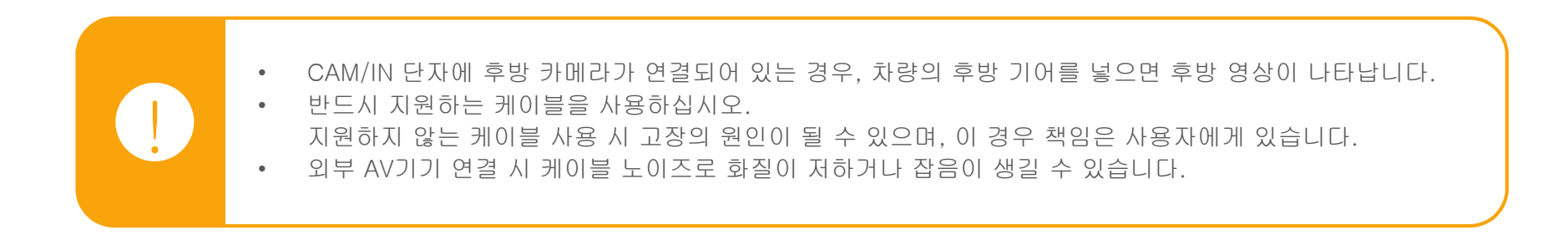

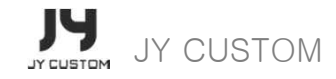

# 제품 사용 안내 (5)

### USB 및 연결 플러그 연결 안내

### 1. USB 저장 장치의 사용

본 제품의 USB 포트를 이용하여 USB 장치를 연결하여 데이터를 실행 할 수 있습니다.

- ① 제품 좌측의 USB 포트에 USB 저장 장치를 연결하십시오.
- ② 음악 / 비디오 / 사진 어플리케이션에서 USB 목록 탭을 선택하면 파일 목록에 연결된 저장 매체의 파일을 표시 하고 실행할 수 있습니다.

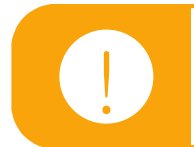

대용량 USB 외장 하드디스크 연결 시 외장 하드디스크의 별도 전원을 연결하셔야 정상적으로 동작합니다.

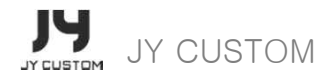

# 메인 메뉴

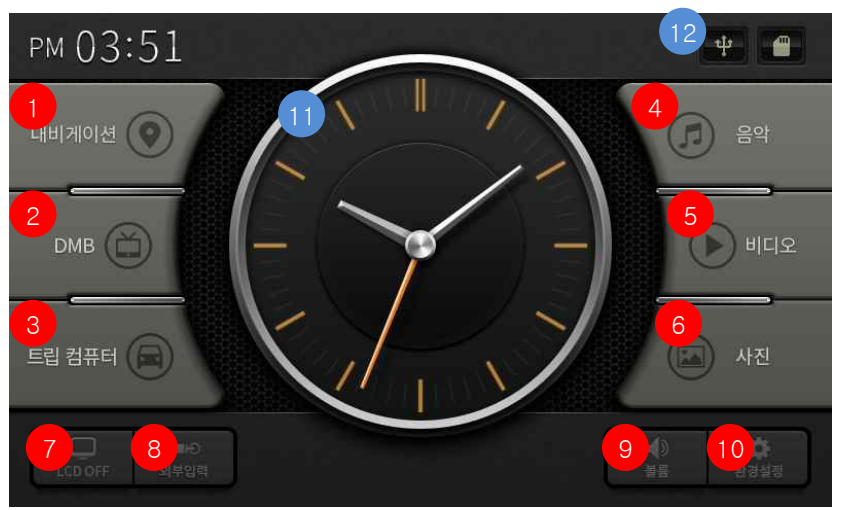

전원을 켜고 부팅이 완료되면 메인 메뉴 화면이 표시됩니다.
 (환경설정 → 시작화면 설정이 "메인 메뉴"로 설정되었을

내비게이션 내비게이션을 실행합니다. 1 2 지상파 DMB 방송을 실행합니다. DMB З 트립 컴퓨터 트립 컴퓨터를 실행합니다. 음악 음악 플레이어를 실행합니다. 4 비디오 비디오 플레이어를 실행합니다. 5 사진 6 사진 뷰어를 실행합니다. LCD OFF LCD를 OFF합니다. 7 꺼져있는 LCD를 터치하면 LCD가 ON됩니다. 외부입력 외부입력을 실행합니다. 8 볼륨 볼륨을 조절할 수 있는 팝업을 띄웁니다. 9 10 환경설정 환경설정을 실행합니다. 11 아날로그 시계 현재 시간을 아날로그 시계로 보여줍니다. 12 저장소 연결 표시 USB와 SD카드의 연결 상태를 표시합니다.

메이 한면

(CH)

No.

# 내비게이션

# 실제 모델에 적용될 정식 버전의 내비게이션 화면 스크린 샷 필요

- 메인 메뉴에서 "내비게이션" 버튼을 터치하시면 내비게이션 어 플리케이션이 실행됩니다.
- 내비게이션 어플리케이션 사용에 대한 자세한 설명은 아틀란 사용 설명서를 참고하시기 바랍니다.
- 본체에 SD카드가 삽입되어 있지 않거나 SD카드에 내비게이션 프로그램이 없는 경우는 경고 팝업창이 표시됩니다. 이 경우 올 바른 SD카드를 다시 삽입하여 주시기 바랍니다.
- 내비게이션이 실행 중에 SD카드를 제거하는 경우 내비게이션의 실행이 중지되고, 단말기가 재부팅됩니다.

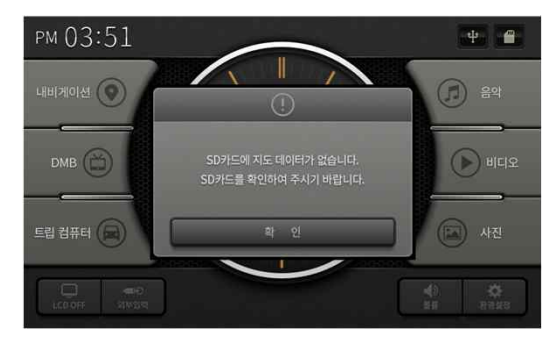

SD카드가 없거나 SD카드에 내비게이션 어플리케이션이 없는 경우

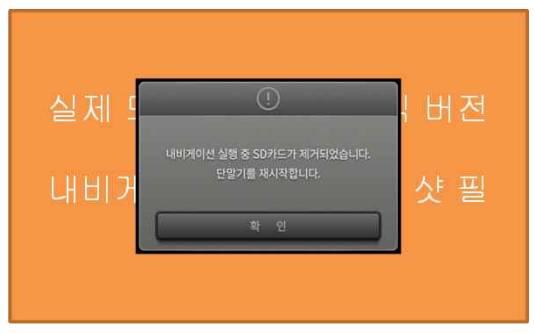

내비게이션 실행 중에 SD카드를 제거하는 경우

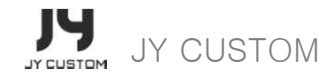

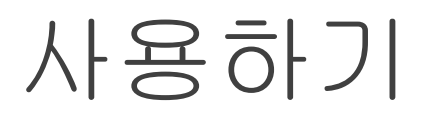

# 트립 컴퓨터

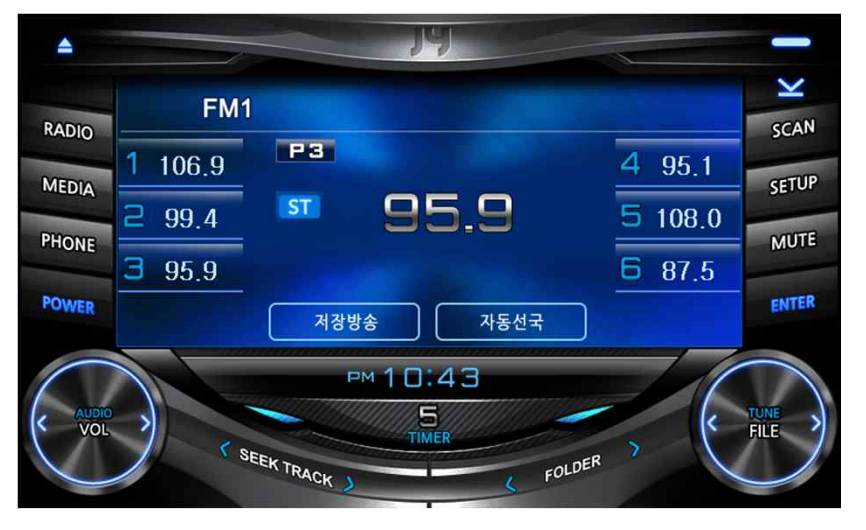

 메인 메뉴에서 트립 컴퓨터 버튼을 터치하면 트립 컴퓨터 어플리 케이션이 실행됩니다.

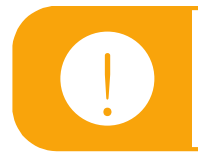

차종에 따라 트립 컴퓨터 화면이 다를 수 있습니다.

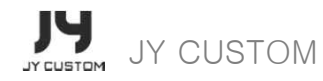

# 지상파 DMB

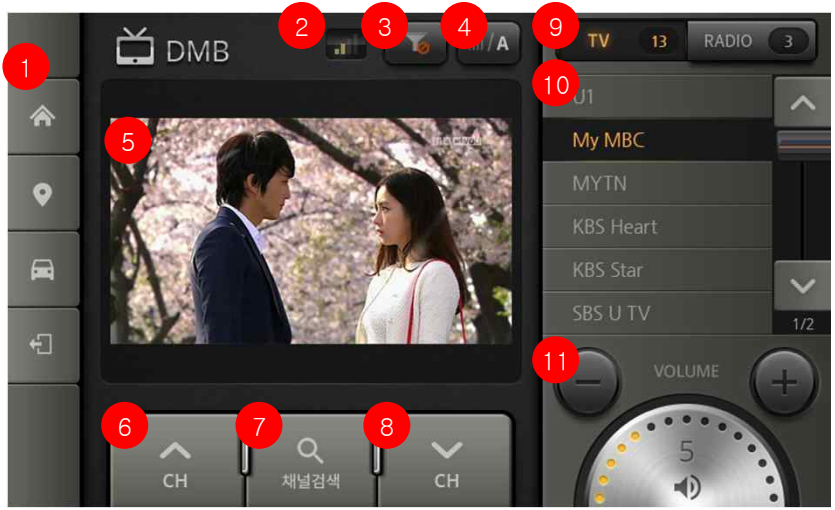

• 메인 메뉴에서 DMB 버튼을 터치하면 실행됩니다.

| No. | 지상파 DMB 화면  |                                                                                          |
|-----|-------------|------------------------------------------------------------------------------------------|
| 1   | 퀵메뉴         | 다른 화면으로 이동합니다.<br>• 메인 메뉴로 이동<br>• 내비게이션으로 이동<br>• 트립 컴퓨터로 이동<br>• DMB 종료 (메인 메뉴로 이동)    |
| 2   | 수신 감도       | 현재 선택된 채널의 수신 감도를 표시합니다.                                                                 |
| 3   | 채널 목록<br>필터 | 중복되는 채널을 보이거나 보이지 않습니다.                                                                  |
| 4   | 채널 목록<br>정렬 | 목록의 순서를 감도순 또는 이름순으로 변경합니다.                                                              |
| 5   | 영상 화면       | 선택된 방송을 보여줍니다.<br>영상 화면을 터치하면 전체 화면으로 영상이<br>확대됩니다.<br>(확대된 영상을 터치하면 원래의 화면으로<br>돌아옵니다.) |
| 6   | 채널 UP       | 목록에서 현재 채널보다 위의 채널을 시청합니다.                                                               |
| 7   | 채널 검색       | 채널 목록을 다시 검색합니다.                                                                         |
| 8   | 채널 DOWN     | 목록에서 현재 채널보다 아래의 채널을 시청합니다.                                                              |
| 9   | 방송 선택       | TV와 Radio 방송 목록을 선택합니다.                                                                  |
| 10  | 채널 목록       | 시청 가능한 채널 목록을 표시합니다.<br>채널 목록을 선택하여 방송을 시청할 수 있습니다.                                      |

• 사용하는 지역에 따라 DMB(DAM) 사용 주파수가 다를 수 있습니다.

수신이 양호한 위치에서 채널을 검색해 주세요.

• 방송 수신이 양호하지 않은 위치에서는 화면이나 소리가 끊어질 수 있습니다.

### 지상파 DMB - 채널 검색하기

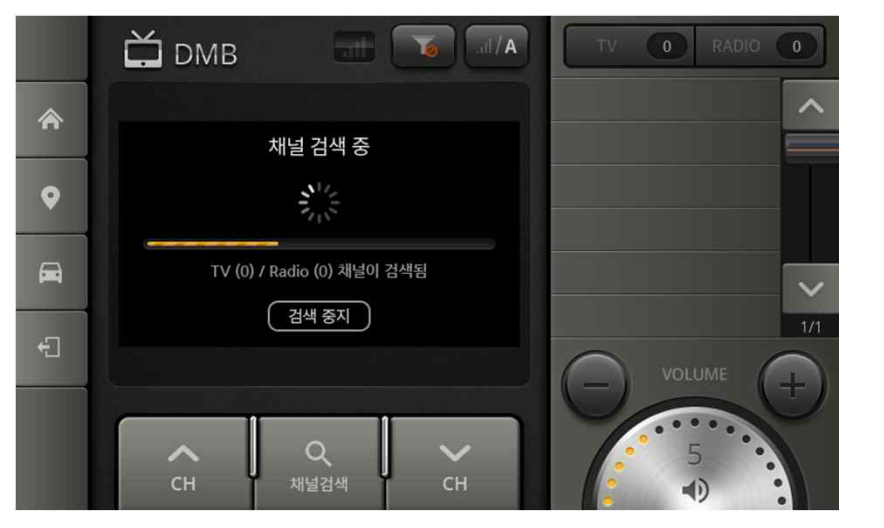

- ① DMB화면 하단의 "채널검색"버튼을 터치합니다.
- 값 채널 검색이 완료되면 검색된 채널의 수가 방송 선택 탭에 표시되고, 선택된 방송의 채널이 자동으로 방송됩니다.
  (검색된 채널이 있는 경우)
- ③ 채널 검색 중 검색 중지 버튼을 터치하면 그동안 검색된 채널
  만 목록에 표시됩니다.

### 지상파 DMB - PIP 모드

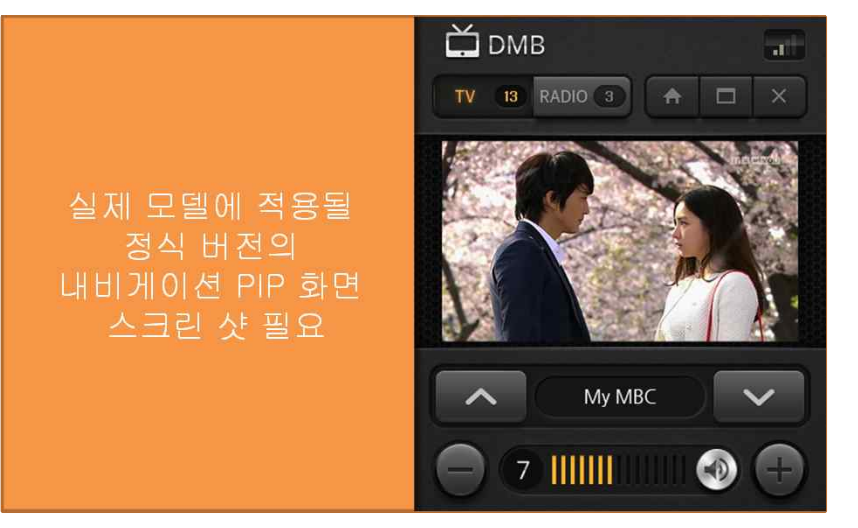

영상 화면을 터치하여 화면 크기를 변경할 수 있습니다.

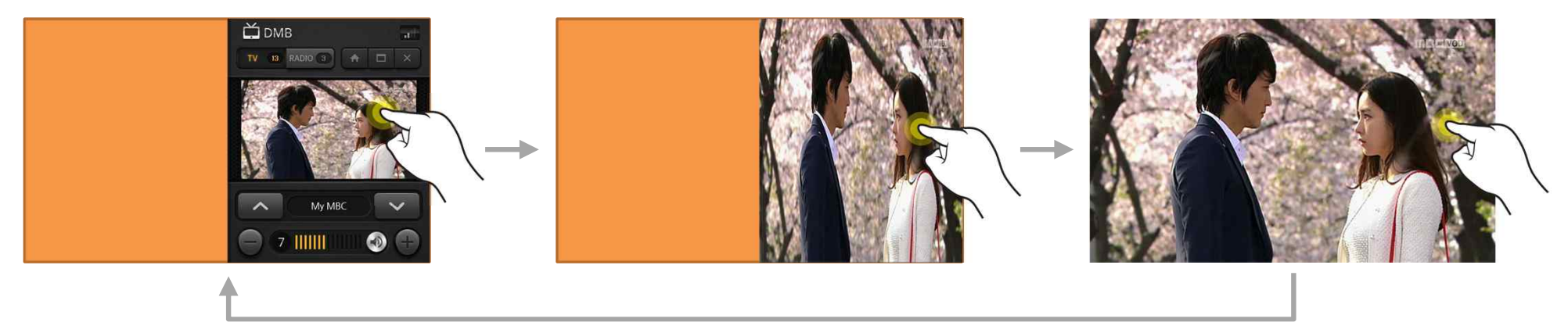

는

PIP모드를 지원합니다.

버튼 중

지상파 DMB 화면을 내비게이션 화면과 분할하여 같이 보실 수 있

① (내비게이션이 실행 중에) 지상파 DMB 화면의 좌측 퀵 메뉴

② 내비게이션 단말 메뉴의 DMB 버튼을 터치하여 PIP 모드 실행

"내비게이션" 버튼을 터치하여 PIP 모드 실행

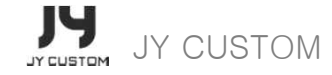

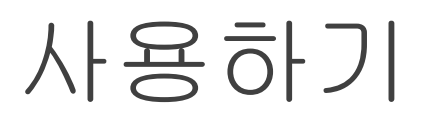

# 음악 플레이어

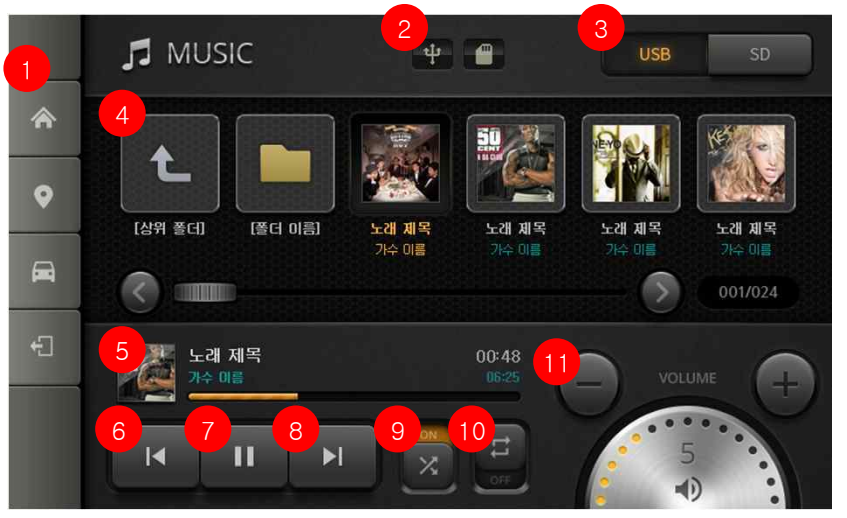

• 메인 메뉴에서 음악 버튼을 터치하면 실행됩니다.

| No |           | 음악 플레이어 화면                                                                                |
|----|-----------|-------------------------------------------------------------------------------------------|
| 1  | 퀵 메뉴      | 다른 화면으로 이동합니다.<br>• 메인 메뉴로 이동<br>• 내비게이션으로 이동<br>• 트립 컴퓨터로 이동<br>• 음악 플레이어 종료 (메인 메뉴로 이동) |
| 2  | 저장소 연결 표시 | USB와 SD카드의 연결 상태를 표시합니다.                                                                  |
| 3  | 저장소 선택 탭  | USB와 SD카드의 목록을 선택합니다.                                                                     |
| 4  | 음악 파일 목록  | 선택한 저장소의 음악 목록을 표시합니다.<br>목록에서 음악을 선택하시면 자동으로 선택한<br>음악이 재생됩니다.                           |
| 5  | 재생 음악 정보  | 목록에서 선택한 음악의 재생 정보를 표시합니다.                                                                |
| 6  | 이전 곡 재생   | 목록에서 이전 음악을 재생합니다.                                                                        |
| 7  | 재생/일시 정지  | 목록에서 선택된 음악을 재생하거나<br>일시정지합니다.                                                            |
| 8  | 다음 곡 재생   | 목록에서 다음 음악을 재생합니다.                                                                        |
| 9  | 무작위 재생    | 재생 순서를 무작위로 선택합니다.                                                                        |
| 10 | ) 반복 재생   | 목록의 곡이 모두 재생되면 처음 곡부터 다시<br>재생합니다.                                                        |
| 11 | <br>볼륨    | 볼륨을 조절하거나 Mute를 설정/해제합니다.                                                                 |

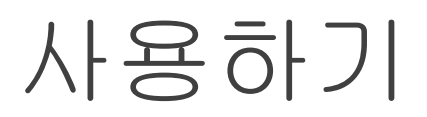

### 음악 플레이어 - PIP 모드

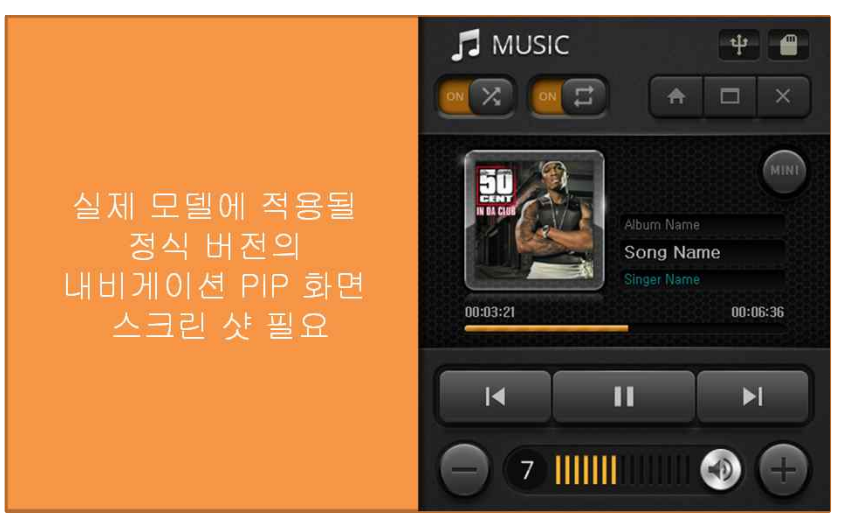

음악 플레이어 화면을 내비게이션 화면과 분할하여 같이 보실 수 있는

PIP모드를 지원합니다.

- (내비게이션이 실행 중에) 음악 플레이어 화면의 좌측 퀵 메뉴 버튼 중 "내비게이션" 버튼을 터치하여 PIP 모드 실행
- ② 내비게이션 단말 메뉴의 음악 버튼을 터치하여 PIP 모드 실행

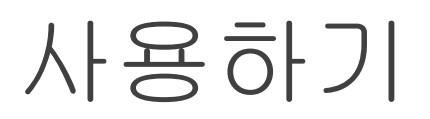

# 비디오 플레이어

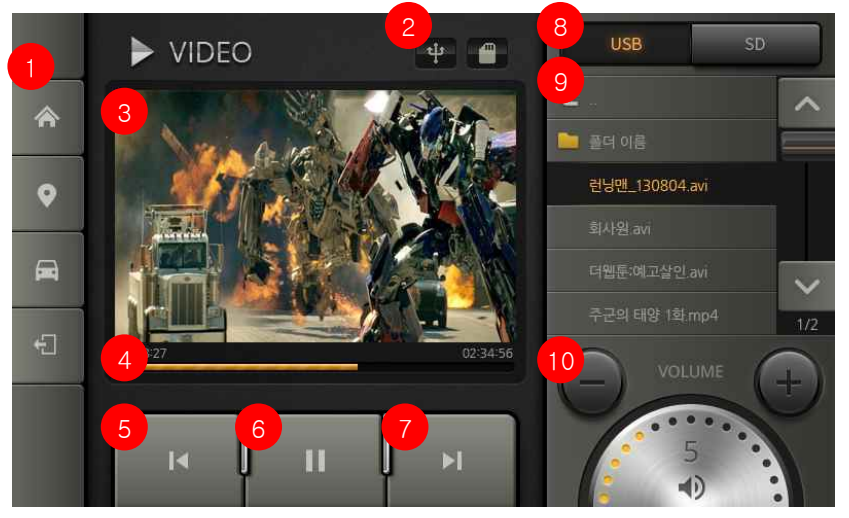

• 메인 메뉴에서 비디오 버튼을 터치하면 실행됩니다.

| No. |           | 비디오 플레이어 화면                                                                                |
|-----|-----------|--------------------------------------------------------------------------------------------|
| 1   | 퀵메뉴       | 다른 화면으로 이동합니다.<br>• 메인 메뉴로 이동<br>• 내비게이션으로 이동<br>• 트립 컴퓨터로 이동<br>• 비디오 플레이어 종료 (메인 메뉴로 이동) |
| 2   | 저장소 연결 표시 | USB와 SD카드의 연결 상태를 표시합니다.                                                                   |
| 3   | 영상화면      | 영상 화면을 터치하면 전체 화면으로 영상이<br>확대됩니다.<br>(확대된 영상을 터치하면 원래의 화면으로<br>돌아옵니다.)                     |
| 4   | 재생 정보     | 선택한 비디오의 재생 시간, 전체 시간, 재생<br>상태를 표시합니다.                                                    |
| 5   | 이전 파일 재생  | 목록에서 이전 파일을 재생합니다.                                                                         |
| 6   | 재생/일시 정지  | 목록에서 선택된 파일을 재생하거나<br>일시정지합니다.                                                             |
| 7   | 다음 파일 재생  | 목록에서 다음 파일을 재생합니다.                                                                         |
| 8   | 저장소 선택 탭  | USB와 SD카드의 목록을 선택합니다.                                                                      |
| 9   | 파일 목록     | 선택한 저장소의 동영상 파일 목록을 표시합니다.<br>목록에서 파일을 선택하시면 자동으로 선택한<br>파일이 재생됩니다.                        |
| 10  | 볼륨        | 볼륨을 조절하거나 Mute를 설정/해제합니다.                                                                  |

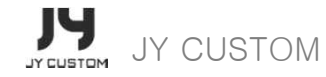

### 비디오 플레이어 - PIP 모드

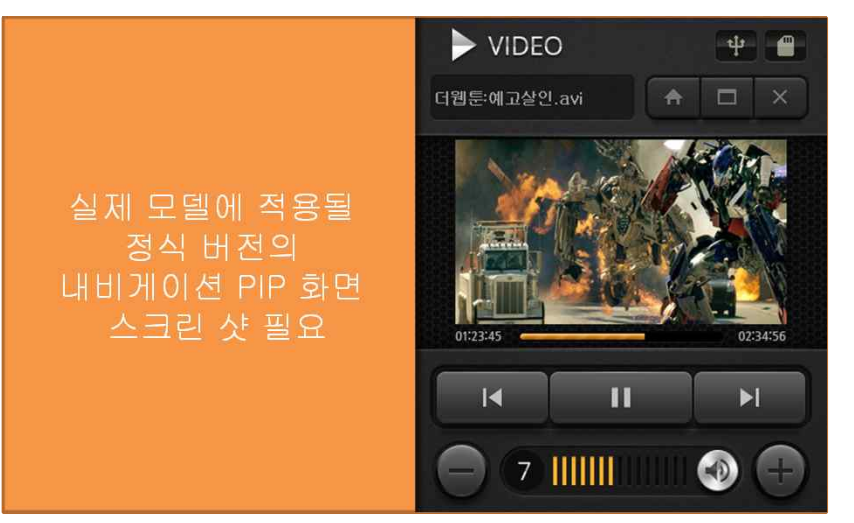

비디오 플레이어 화면을 내비게이션 화면과 분할하여 같이 보실 수 있는

PIP모드를 지원합니다.

 (내비게이션이 실행 중에) 비디오 플레이어 화면의 좌측 퀵 메 뉴

버튼 중 "내비게이션" 버튼을 터치하여 PIP 모드 실행

② 내비게이션 단말 메뉴의 비디오 버튼을 터치하여 PIP 모드 실 행

#### 영상 화면을 터치하여 화면 크기를 변경할 수 있습니다.

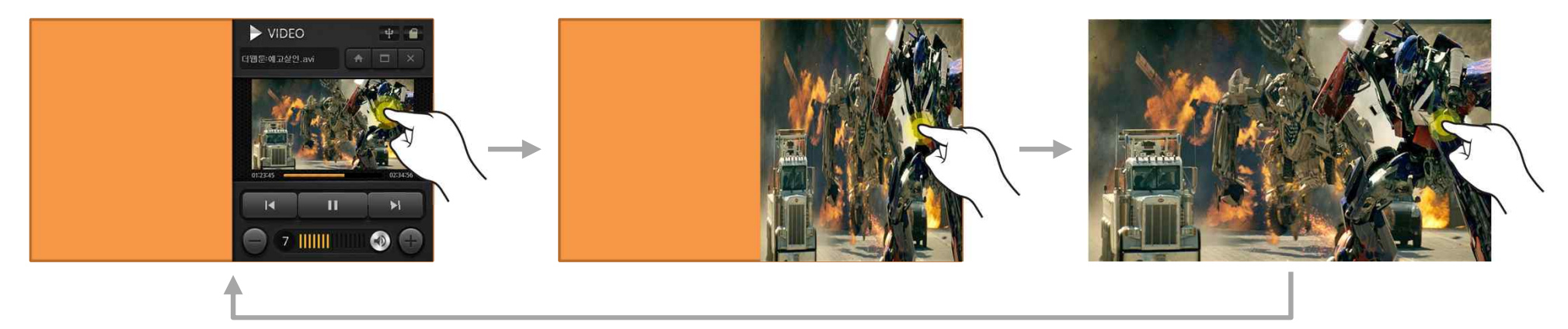

### 사진 목록

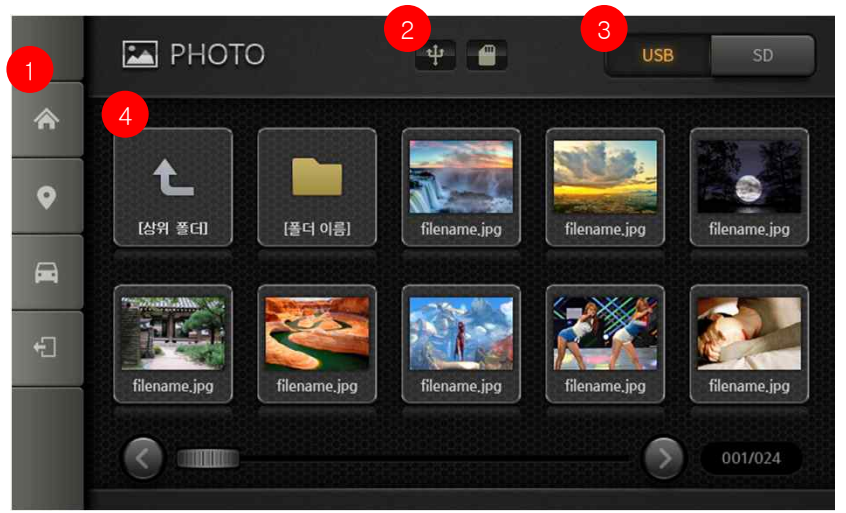

| No. | 음악 플레이어 화면 |                                                                                         |
|-----|------------|-----------------------------------------------------------------------------------------|
| 1   | 퀵메뉴        | 다른 화면으로 이동합니다.<br>• 메인 메뉴로 이동<br>• 내비게이션으로 이동<br>• 트립 컴퓨터로 이동<br>• 사진 목록 종료 (메인 메뉴로 이동) |
| 2   | 저장소 연결 표시  | USB와 SD카드의 연결 상태를 표시합니다.                                                                |
| 3   | 저장소 선택 탭   | USB와 SD카드의 목록을 선택합니다.                                                                   |
| 4   | 사진 파일 목록   | 선택한 저장소의 사진 목록을 표시합니다.<br>목록에서 사진을 선택하시면 사진 보기 화면으로<br>이동합니다.                           |

• 메인 메뉴에서 사진 버튼을 터치하면 실행됩니다.

# 사진 보기

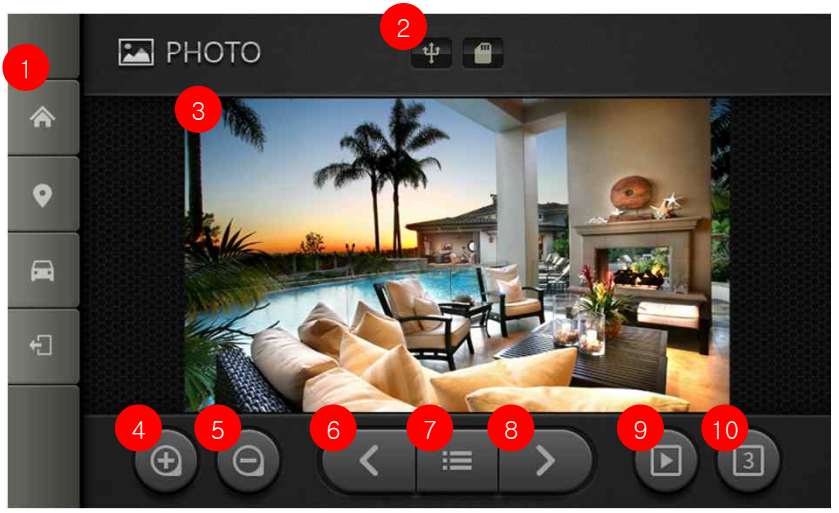

• 사진 목록에서 사진을 선택하면 사진 보고 화면으로 이동합니다.

| No. |                 | 사진 보기 화면                                                                                     |
|-----|-----------------|----------------------------------------------------------------------------------------------|
| 1   | 퀵메뉴             | 다른 화면으로 이동합니다.<br>• 메인 메뉴로 이동<br>• 내비게이션으로 이동<br>• 트립 컴퓨터로 이동<br>• 사진 보기 종료 (메인 메뉴로 이동)      |
| 2   | 저장소 연결 표시       | USB와 SD카드의 연결 상태를 표시합니다.                                                                     |
| 3   | 사진 표시           | 사진 목록에서 선택한 사진을 표시합니다.<br>사진을 터치하면 전체 화면으로 사진이<br>보여집니다.<br>(다시 사진을 터치하면 원래의 화면으로<br>돌아옵니다.) |
| 4   | 사진 확대           | 사진을 확대합니다.<br>확대된 사진은 드레그하여 위치를 이동할 수<br>있습니다.                                               |
| 5   | 사진 축소           | 사진을 축소합니다.                                                                                   |
| 6   | 이전 사진 보기        | 목록에서 이전 사진을 표시합니다.                                                                           |
| 7   | 사진 목록           | 사진 목록 화면으로 이동합니다.                                                                            |
| 8   | 다음 사진 보기        | 목록에서 다음 사진을 표시합니다.                                                                           |
| 9   | 슬라이드 쇼          | 현재 목록에 있는 사진들을 슬라이드 쇼로<br>보여줍니다.                                                             |
| 10  | 슬라이드 쇼 전환<br>시간 | 슬라이드 쇼 진행 시 사진과 사진이 전환되기<br>전에 대기하는 시간을 설정합니다.<br>한 번 터치할 때마다 3 · 5 · 7 · 9 초로<br>전환됩니다.     |

### 외부 입력

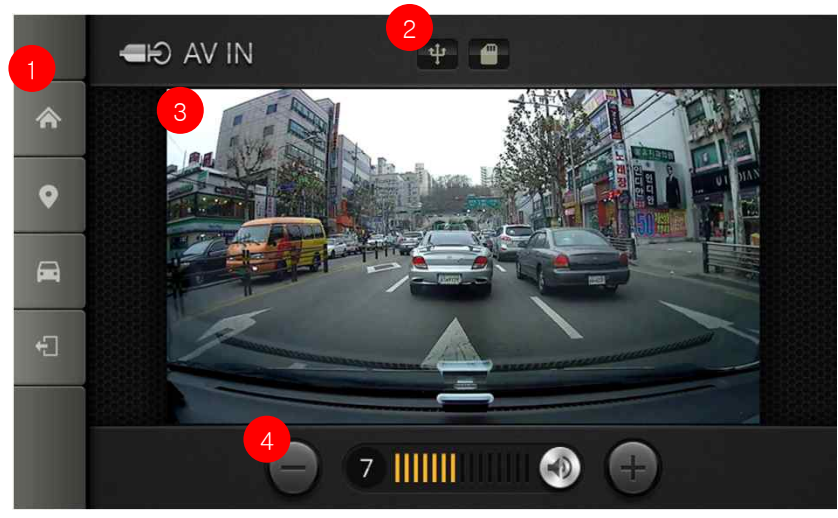

• 메인 메뉴에서 외부입력 버튼을 터치하면 실행됩니다.

| No. |                             | 외부 입력 화면                                                                                         |
|-----|-----------------------------|--------------------------------------------------------------------------------------------------|
| 1   | 퀵메뉴                         | 다른 화면으로 이동합니다.<br>• 메인 메뉴로 이동<br>• 내비게이션으로 이동<br>• 트립 컴퓨터로 이동<br>• 외부 입력 종료 (메인 메뉴로 이동)          |
| 2   | 저장소 연결 표시                   | USB와 SD카드의 연결 상태를 표시합니다.                                                                         |
| 3   | 외부 영상 표시 유<br>영상<br>(·<br>문 | 외부 입력으로 연결된 외부 영상을 표시합니다.<br>영상을 터치하면 전체 화면으로 영상이<br>보여집니다.<br>(확대된 영상을 터치하면 원래의 화면으로<br>돌아옵니다.) |
| 4   | 볼륨                          | 볼륨을 조절하거나 Mute를 설정/해제합니다.                                                                        |

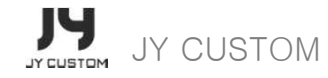

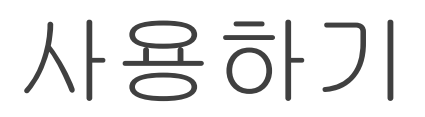

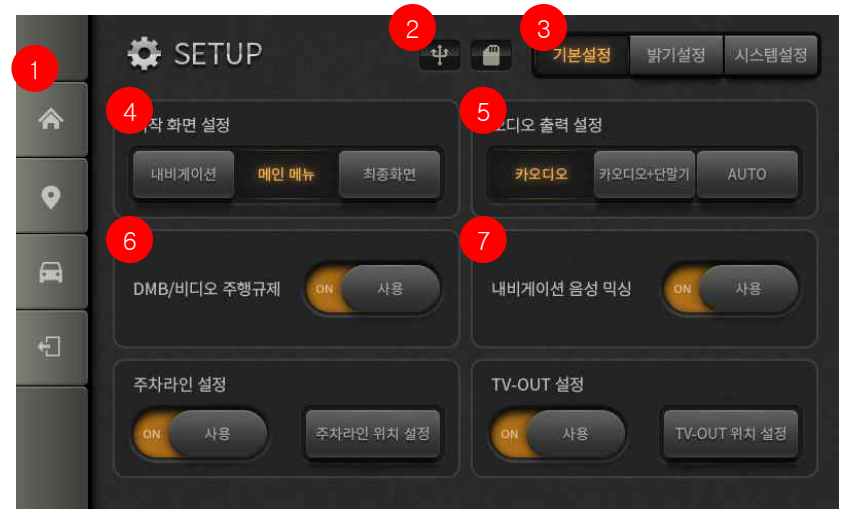

- 메인 메뉴에서 환경설정 버튼을 터치하면 실행됩니다.
- 다른 설정 화면이 보이는 경우 설정화면 선택 탭의 "기본설정" 버튼을 터치해 주십시오.

| No. | 기본설정 화면          |                                                                                                    |
|-----|------------------|----------------------------------------------------------------------------------------------------|
| 1   | 퀵 메뉴             | 다른 화면으로 이동합니다.<br>• 메인 메뉴로 이동<br>• 내비게이션으로 이동<br>• 트립 컴퓨터로 이동<br>• 환경설정 종료 (메인 메뉴로 이동)                                                                                              |
| 2   | 저장소 연결<br>표시     | USB와 SD카드의 연결 상태를 표시합니다.                                                                                                    |
| 3   | 설정화면 변경          | 각각의 환경을 설정하는 화면을 선택하여<br>이동합니다.                                                                                                    |
| 4   | 시작 화면<br>설정      | 단말기를 전원을 켰을 때 처음 보여질 화면을<br>설정합니다.<br>• 내비게이션 : 내비게이션 화면으로 시작<br>• 메인화면 : 메인 메뉴 화면으로 시작<br>• 최종화면 : 단말기 종료 전의 어플리케이션<br>화면으로 시작                                                     |
| 5   | 오디오 출력<br>설정     | 단말기의 오디오를 출력하는 방식을 설정합니다.<br>• 카오디오 : 차량의 오디오 시스템으로 출력<br>• 카오디오+ 단말기 : 차량의 오디오 시스템과<br>단말기 스피커로 동시 출력<br>• AUTO : 트립 연동을 통해서 자동으로 소리를 조절                                           |
| 6   | DMB/비디오<br>주행 규제 | DMB/비디오 주행 규제를 ON으로 설정하시면<br>차량이 주행 중에는 DMB/비디오의 영상 화면이<br>표시되지 않습니다.                                                                                                    |
| 7   | 내비게이션<br>음성 믹싱   | 내비게이션 음성 믹싱을 "ON"으로 설정하시면 DMB,<br>음악, 비디오와 내비게이션이 동시에 실행 중일 때<br>내비게이션 안내 음성과 DMB, 음악, 비디오의<br>사운드가 동시에 출력되고, "OFF"로 설정하시면<br>내비게이션 안내 음성이 출력되는 동안 DMB, 음악,<br>비디오의 사운드가 출력되지 않습니다. |

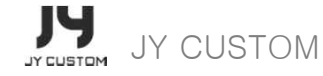

00

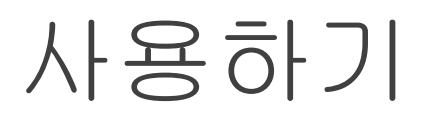

## 환경설정 - 기본설정 (2)

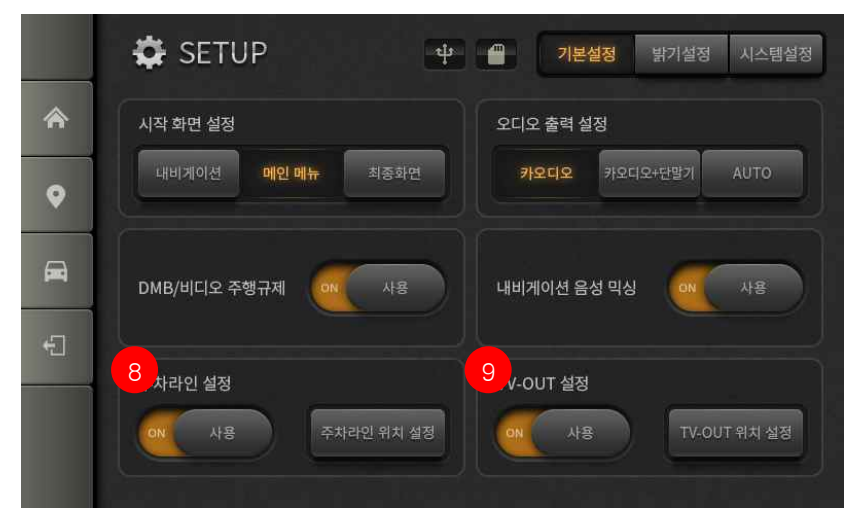

| No. | 기본설정 화면   |                                                                                                    |
|-----|-----------|----------------------------------------------------------------------------------------------------|
| 8   | 주차라인 설정   | 주차라인 설정을 ON으로 설정하면 차량 기어가<br>후진으로 되었을 때 후방카메라 영상에 주차라인이<br>표시됩니다.<br>주차라인 위치 설정 버튼을 눌러서 표시되는<br>주차라인의 위치와 모양을 변경할 수 있습니다.             |
| 9   | TV-OUT 설정 | TV-OUT 설정을 ON으로 설정하면 DMB, 비디오의<br>영상을 내비게이션과 연결된 외부 모니터에 출력할<br>수 있습니다.<br>외부 모니터에서의 영상 위치는 TV-OUT 위치<br>설정을 눌러 이동하는 화면에서 조정할 수 있습니다. |

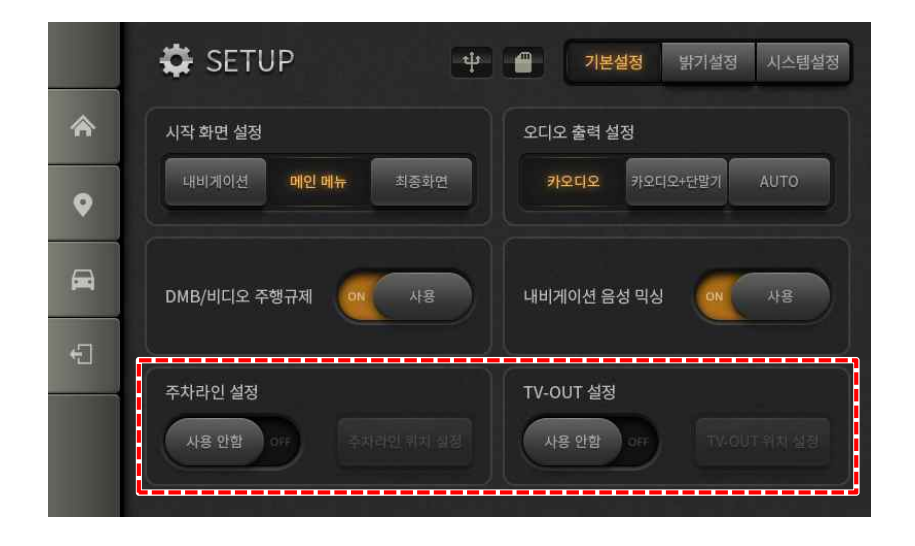

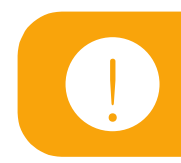

주차라인 설정, TV-OUT 설정이 "사용 안함"으로 설정 되면 각각의 설정 버튼이 비활성됩니다.

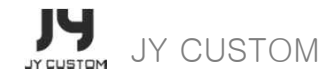

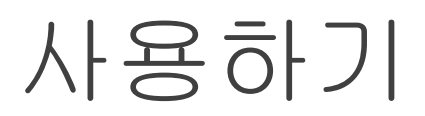

환경설정 - 밝기설정

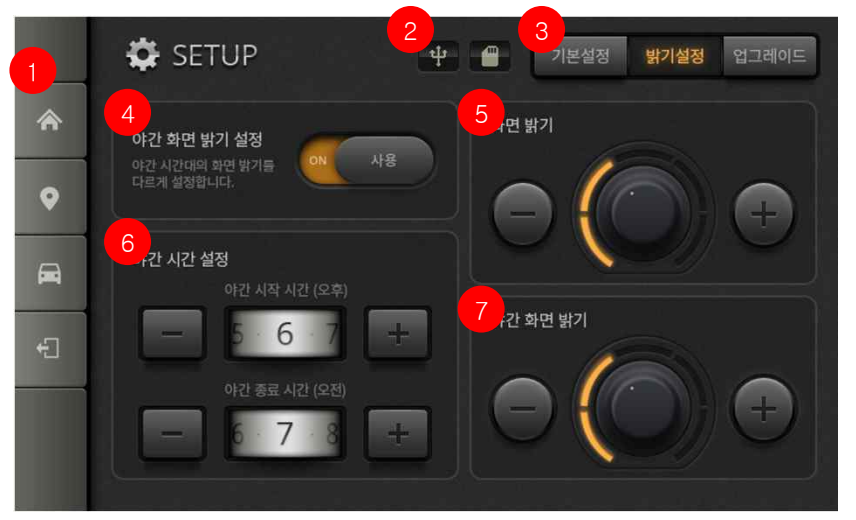

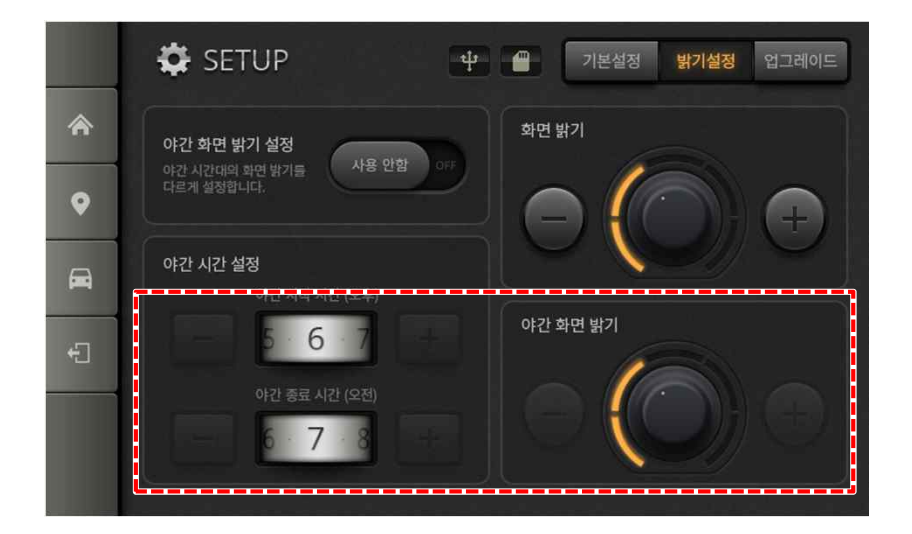

| No. | 밝기설정 화면        |                                                                                         |
|-----|----------------|-----------------------------------------------------------------------------------------|
| 1   | 퀵 메뉴           | 다른 화면으로 이동합니다.<br>• 메인 메뉴로 이동<br>• 내비게이션으로 이동<br>• 트립 컴퓨터로 이동<br>• 환경설정 종료 (메인 메뉴로 이동)  |
| 2   | 저장소 연결<br>표시   | USB와 SD카드의 연결 상태를 표시합니다.                                                                |
| 3   | 설정화면 변경        | 각각의 환경을 설정하는 화면을 선택하여<br>이동합니다.                                                         |
| 4   | 야간 화면<br>밝기 설정 | 야간 시간대의 화면 밝기를 별도로 설정하는<br>기능입니다.<br>"ON"으로 설정하시면 야간 시간 설정과 야간 화면<br>밝기 설정 버튼이 활성화 됩니다. |
| 5   | 화면 밝기          | 화면의 밝기를 설정합니다.<br>야간 화면 밝기를 ON으로 설정하시면 이 설정값이<br>주간 화면 밝기가 됩니다.                         |
| 6   | 야간 시간<br>설정    | 야간 화면 밝기를 ON으로 설정하였을 때 야간 의<br>시작과 종료 시간을 설정합니다.                                        |
| 7   | 야간 화면<br>밝기    | 야간 시간 동안의 화면 밝기를 설정합니다.                                                                 |

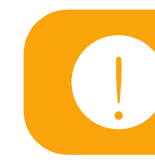

야간 화면 밝기 설정을 "사용 안함"으로 설정하시면 아래의 야간 시간 설정 버튼과 야간 화면 밝기 버튼이 비활성화 됩 니다.

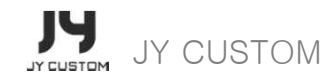

환경설정 - 시스템설정

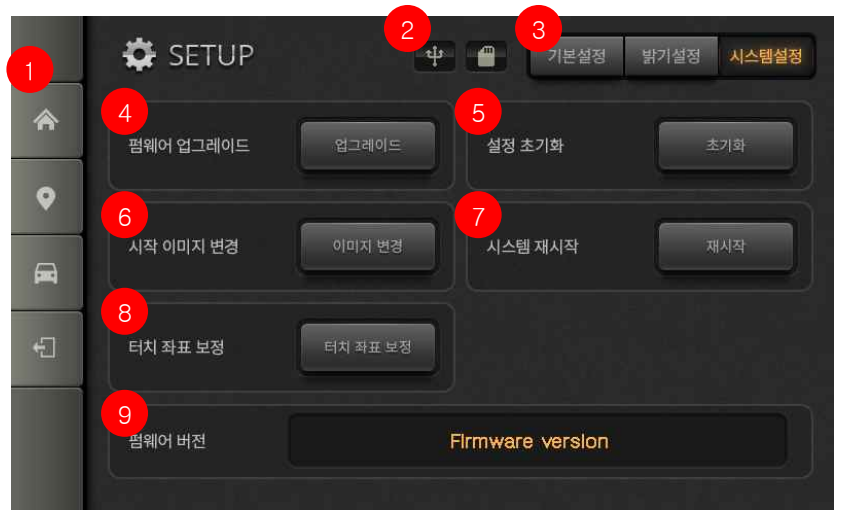

| No. | 시스템설정 화면     |                                                                                                    |
|-----|--------------|----------------------------------------------------------------------------------------------------|
| 1   | 퀵 메뉴         | 다른 화면으로 이동합니다.<br>• 메인 메뉴로 이동<br>• 내비게이션으로 이동<br>• 트립 컴퓨터로 이동<br>• 환경설정 종료 (메인 메뉴로 이동)                                |
| 2   | 저장소 연결<br>표시 | USB와 SD카드의 연결 상태를 표시합니다.                                                                                              |
| 3   | 설정화면 변경      | 각각의 환경을 설정하는 화면을 선택하여<br>이동합니다.                                                                                       |
| 4   | 펌웨어<br>업그레이드 | USB에 펌웨어 업그레이드 파일을 넣으시고 USB가<br>단말기에 장착된 상태에서 업그레이드 버튼을<br>터치하시면 펌웨어 업그레이드가 진행됩니다.                                    |
| 5   | 설정 초기화       | 설정 초기화 버튼을 누르시면 단말에 설정된 모든<br>설정 값이 초기화 됩니다.                                                                          |
| 6   | 시작 이미지<br>변경 | USB에 시작화면으로 사용할 이미지를 넣으시고<br>USB가 단말기에 장착된 상태에서 시작 이미지 변경<br>버튼을 터치하시면 시작 이미지 변경이 진행됩니다.<br>(800x480, JPG/PNG/BMP 지원) |
| 7   | 시스템 재시작      | 단말기의 시스템을 재시작합니다.                                                                                                    |
| 8   | 터치 좌표<br>보정  | 터치 좌표 보정 버튼을 누르면 터치 좌표 보정<br>화면으로 이동하여 터치의 좌표 위치를 보정할 수<br>있습니다.                                                      |
| 9   | 펌웨어 버전       | 현재 단말기에 설치된 펌웨어의 버전을 표시합니다.                                                                                           |

# 고장이라 생각하기 전에 (1)

사용 중 시스템에 문제가 발생하거나 고장이라고 여겨질 때에는 아래의 대처법을 먼저 숙지하시기 바랍니다.본 제품은 차 량용 멀티미디어 정보 단말기로 개인용 컴퓨터와 같은 시스템 운영체계(Operating System)를 갖고 있습니다. 따라서 무 리하게 사용하면 시스템이 다운될 수 있습니다. 이런 상황에서는 전원을 끄고 잠시 후 다시 전원을 인가하여 사용하시기 바랍니다.

사용 중 고장이라고 여겨지는 경우 아래의 상황별 조치 순서대로 수행하여 이상 유, 무를 우선 확인하여 주십시오. 계속해서 이상이 발생하면 구입처 또는 고객 상담실로 문의하여 주시기 바랍니다.

#### 시스템

#### 1. 버튼을 눌러도 작동이 되지 않아요.

• 전원 케이블을 분리하고 잠시 후 다시 전원 케이블을 연결하여 주십시오.

#### 2. 소리가 나지 않아요.

• 음소거 버튼이 눌러져 있는지 확인하여 주십시오. 음소거 기능은 사운드 OFF 기능입니다.

### 3. 노래 재생 중 음악이 끊어져요.

- MP3 음악 파일 생성 과정에서 오류가 발생하였을 때 노래가 끊길 수 있습니다. 컴퓨터에서 파일 이상 유무를 먼저 확인하시기 바랍니다.
- 확장자가 \*.mp3 일지라도, 멀티타입 MP3(MP3를 실행하면 동영상을 함께 수행하는 파일을 말합니다.)의 경우 본 제품에서는 재생이 불가능합니다.

# 고장이라 생각하기 전에 (2)

### 4. SD카드를 인식하지 못해요.

- 제품 구매 시 포함된 정품 SD카드인지 확인 해 주십시오.
- SD카드가 정상적으로 삽입되어 있는지 확인 해 주십시오.
- SD카드가 바이러스에 감염되어 있는지 확인 해 주십시오.
- SD카드의 접속 단자에 불순물이 있는 경우 카드인식에 장애가 발생할 수 있습니다. 이런 때 부드러운 천이나 브러 시를
  - 이용하여 제거한 후 사용하십시오.
- 시스템 업그레이드 또는 맵 소프트웨어 업그레이드 시 오류가 있는 경우 정상 동작하지 않을 수 있습니다.

### 5. 외부 입력이 화면이 나오지 않아요.

- 본체와 외부기기의 연결 잭을 확인 해 주십시오.
- 영상과 음성 스테레오 입력 단자 규격에 맞는 잭이 올바르게 연결되어 있는지 확인 해 주십시오.

### 6. 시스템이 이유 없이 재부팅되요.

- 시가잭이 정상적으로 체결되어 있는지 확인 해 주십시오.
- 차량의 전원이 불안정한 경우 일시적으로 전압 강하 현상이 나타날 수 있습니다.
  이 현상은 차량 전원이 정상수치로 회복되면 정상화면으로 돌아옵니다.
  (차량으로부터의 출력전압이 9V 이하로 떨어지는 경우 단말기는 Power Off 상태가 됩니다.)

### 7. SD카드에 파일이 저장 또는 복사되지 않아요.

• SD카드 왼쪽의 잠금 버튼(Lock) 장치가 잠겨져 있는지 확인 해 주십시오.

# 고장이라 생각하기 전에 (3)

### 8. 터치스크린이 작동하지 않아요.

- 제품 LCD 화면에 붙여진 보호 비닐을 제거해 주십시오. (스크린 터치와 상관이 없지만, 문제 발생의 원인이 될 수 있습니다.)
- 본체 전원을 OFF 하신 후 재부팅 하여 주십시오. 그리고 스크린 터치 좌표를 재설정하여 주십시오.
- 위와 같은 조치 후에도 터치스크린이 정상 작동하지 않으면 고객 상담실로 문의하여 주십시오.

#### DMB

### 1. DMB 화면이 나오지 않아요.

- 채널검색이 되어 있는지 확인하십시오.
- 외장형 안테나를 사용하는 경우 정상적으로 체결되어 있는지 확인하십시오.

### 2. '방송 신호가 약합니다.' 라는 메시지가 나옵니다.

- DMB 방송 서비스가 지원되는 지역인지 확인 해 주십시오.
- 안테나가 정상적으로 설치되었는지 확인하신 후 채널검색 하십시오.

### 3. 검색된 채널이 없습니다.

- 안테나를 정상적으로 설치하였는지 확인 해 주십시오.
- DMB 방송은 전파 수신이 양호하지 못한 지역에서는 화면이 끊기거나 수신이 안 될 수 있습니다.
- 위치를 옮긴 후 다시 시도 해 보십시오.
- 정식 서비스 및 시험 서비스 이외의 지역이라면 이용하실 수 없습니다.
- 방송 수신 지역이 아닌 곳에서 채널검색 할 때 저장된 채널은 "0"이 됩니다.
- 수신 지역으로 이동한 후 다시 채널검색을 실행해 주십시오.

# 고장이라 생각하기 전에 (4)

### 내비게이션

### 1. 내비게이션이 실행되지 않아요.

- SD카드가 정상적으로 삽입되었는지 확인합니다.
- 컴퓨터에 연결하여 SD카드 내에 맵 폴더가 있는지 확인하여 주십시오.
- 폴더 또는 파일에 이상이 있을 때 홈페이지에서 최신 맵을 다운받아 업그레이드 하십시오.

#### 2. GPS 수신이 안 돼요.

- 본 제품 외의 GPS 수신 단말기 또는 감시 카메라 등이 장착된 경우 위성 값을 정상적으로 수신하지 못하는 경우가 발생 할 수 있으며, 이럴 때에는 본 제품 외의 다른 단말기들을 모두 제거하신 후 제품의 전원을 다시 켜주시면 정상 작동을 수행합니다.
- (지역 및 주변 여건에 따라 수신이 불안정할 수 있으므로, GPS 정상 작동 가능한 장소로 차량을 이동하여 주십시 3. 현재)위치와 오차가 생겨요.
  - GPS는 주변 자기장의 영향을 받습니다. 송신탑 근처나 태풍, 낙뢰, 천둥 등의 발생 시 GPS 수신 값이 현저히 내려 갈 수 있으며, GPS 수신기 근처에 차량 경보기나 음이온 발생기 등이 있을 때에도 수신감도가 미약하게 되어 현재 위치와 오차가 발생할 수 있습니다. 또한, 고층빌딩 밀집 지역이나 고가도로 부근, 터널 진출 직후 등 GPS 위성 수 신에 영향을 줄 수 있는 지역에서는
    - 위성에서 수신되는 신호에 약간의 오차가 발생할 수 있으며, 특히 정차 시나 좁은 공간에서 주차 등을 위하여 급선 회하는 경우
    - 오차가 크게 발생할 수 있습니다. 위 사항은 고장이 아닌 GPS 수신 특성상 발생하는 사항으로 주행 시에 정상적으 로 신호를
    - \_수신하면 자체적으로 보정됩니다.

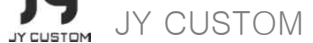

# 고장이라 생각하기 전에 (5)

### 4. 안내음성이 나오지 않아요.

• 본체가 음소거되어 있는지 확인하십시오.

### 5. 내비게이션 업그레이드 후 내비게이션이 실행되지 않아요.

• 홈페이지에 내비게이션 업그레이드 방법이 자세히 설명되어 있습니다. 내비게이션 업그레이드 진행 순서와 같이 순차적인

실행을 해보십시오. 모든 실행 후에도 내비게이션이 실행되지 않는다면 고객 상담실로 문의하시기 바랍니다.

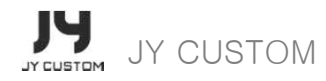

# A/S

### A/S에 대해서

저희 제이와이커스텀에서는 품목별 소비자 피해보상 규정(전 재정경제부 고지 제2000-21호)에 따라 아래와 같이 제품에 대한 보증을 실시합니다. 서비스 요청 시 당사 소비자 상담센터 또는 지정된 협력사에서 서비스를 시행합니다. 보상 여부 및 내용 통보는 요구일로부터 7일 이내에, 피해보상은 통보일로부터 14일 이내에 해결하여 드립니다.

#### 유상서비스

| 고장이 아닌 경우        | 사용설명 및 분해하지 않고 간단한 조정 시.<br>내부 먼지 세척 및 이물질 제거 시.                                                                                                    |
|------------------|----------------------------------------------------------------------------------------------------|
| 소비자 과실로 고장이 난 경우 | 소비자의 취급 부주의 및 잘못된 임의 수리로 고장 발생 시.<br>당사의 서비스센터 기사가 아닌 사람이 수리하여 고장 발생 시.<br>당사에서 제공하지 않는 소모품이나 옵션품 사용으로 고장 발생 시<br>이동 중 떨어뜨림 등에 의한 고장, 손상 발생 시<br>제품을 마음대로 분해하여 고장 발생 시. |
| 그 밖의 경우          | 천재지변(화재, 수해 등)에 의한 고장 발생 시.<br>보증시간이 지난 소모성 부품(거치대 등)                                                                                                    |

- 소비자의 임의 분해나 비공인 사설 A/S점을 이용하여 고장발생 시 무상보증이 종료되며, 유상서비스의 대상입니다.
- 고장이 아닌 경우 서비스를 요청하면 요금이 부과되므로 반드시 사용설명서를 읽어 주십시오.
- 이 보증서는 다시 발행되지 않으므로 사용설명서와 함께 잘 보관하십시오.
- 이 보증서는 대한민국 내에서만 유효합니다.
- 일반 제품을 영업 용도로 전환하여 사용할 경우의 보증기간은 1/2로 단축 적용됩니다.

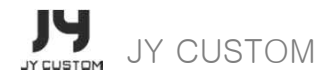

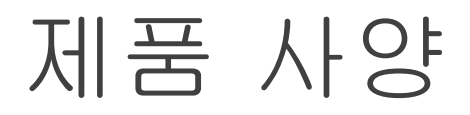

| 프로세서   | 2.5GHz급 CPU/Mail400 고성능3D GPU엔진<br>내장        | 디스플레이 | TFT LCD 8" Aspect Ratio 16:9 (800x480),<br>Clear Touch Screen |
|--------|----------------------------------------------|-------|---------------------------------------------------------------|
| 운영체제   | Windows CE Compact7                          | 오디오   | 내장 스피커 (1EA X 2.0W)                                           |
| RAM    | DDR3 512MB                                   | 전원본체  | 차량 전원 12V 전용                                                  |
| ROM    | 128MB                                        | DMB   | 외장형 MCX 타입 안테나 (별매)                                           |
| GPS 엔진 | U-blox (Autonomous 지원)                       | 크기    | 203 x 124 x 28mm                                              |
| 동작온도   | $3^{\circ}0^{\circ} \sim 3^{\circ}0^{\circ}$ | 무게    | 520g (본체)                                                     |

### 멀티미디어 지원 파일

| · · · · · · · · · · · · · · · · · · · | 사양                                                                                       |  |
|---------------------------------------|------------------------------------------------------------------------------------------|--|
| 비 디오 지원 코덱                            | ○ 지원 확장자 목록 : AVI, WMV, MP4<br>○ 자막지원 : SMI                                              |  |
| 오디오 지원 코덱                             | MP3, WMA                                                                                 |  |
| 사진 뷰어 지원 포맷                           | JPG, BMP, PNG                                                                            |  |
| 주의사항                                  | 안전을 위하여 조작은 항상 안전한 곳에 정차한 후 사용하십시오.<br>운전 중 시청으로 인한 사고나 기타 손실의 책임은 사용자에게 있습니다.           |  |
|                                       | 다른 SD 카드를 사용하는 경우는 호환 가능한 SD카드를 고객센터에 문의바랍니다.<br>정품이 아닌 SD카드와 USB 메모리카드는 호환이 안될 수도 있습니다. |  |
|                                       | 지원되는 포맷을 가진 일부 파일도 호환성에 문제가 있을 수 있습니다.                                                   |  |

• 비정상적인 파일 혹은 불량 프레임이 있는 파일은 재생이 원활하지 않을 수 있습니다.

• 일부 파일은 호환성에 문제가 있을 수 있습니다

# 품질 보증서 (1)

- 1. 본 제품은 엄격한 품질 관리 및 검사 과정을 거쳐서 만들어진 제품입니다.
- 2. 소비자의 정상적인 사용 과정에서 고장이 발생하였을 경우 본사 서비스 센터에서 아래의 보증기간 동안 무상수리를 해드립니다.
- 3. 보증기간이 경과한 경우 및 보증기간 이내라 하더라도 유상 서비스로 판단되는 경우에는 서비스 요금을 받고 수리해 드립니다.
- 4. 수리를 요할 때에는 보증서를 꼭 제시하여 주시기 바랍니다.
- 5. 보증서는 재발행되지 않으므로 소중히 보관하십시오.
- 6. 본 보증서는 대한민국 내에서만 유효합니다.

| 제품명   | 모델명  |  |
|-------|------|--|
| 일련번호  | 구입일자 |  |
| 고객 성명 | 전화번호 |  |
| 주소    |      |  |
| 구입처   | 전화번호 |  |

# 품질 보증서 (2)

### A/S 및 기술 지원

### 1. 무상 A/S

- 구입일로부터 1년 이내(구입일자 확인이 안될 경우 제품의 제조 연월일로부터 1개월 경과한 날로부터 보증기간을 가산하므로 반드시 구입일자를 기재하시기 바랍니다.
- 본 제품을 본래의 목적 이외에 사용하는 경우 또는 영업용으로 사용하는 경우 보증기간은 6개월로 단축 적용됩니 다.

### 2. 유상 A/S

- 무상 A/S 보증기간을 경과한 경우.
- 고객의 과실이나 취급부주의로 발생한 하자
- 기타 제품 본체의 품질이나 성능의 하자가 아닌 여타 외부의 요인에 의하여 발생한 하자
- 부속품이나 소모품을 별도 구매하고자 하는 경우
- 소비자 임의분해로 인한 하자인 경우

- 기기의 명칭(모델명) : JY-N3000
- 상호명 : 제이와이커스텀
- 제조연월 : 제품 후면에 표시
- 인증번호:
- 제조자/제조국가:제이와이커스텀/한국

- 고객 상담실 : 070-5051-9220
- 홈페이지:<u>http://www.jynavi.co.kr</u>